MVD Gestiona Manual de uso pago en línea de facturas

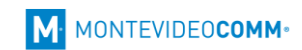

# Contenido

| 1. | INTRODUCCIÓN                                                | 3  |
|----|-------------------------------------------------------------|----|
| 2. | CREAR UN USUARIO PARA SUS CLIENTES EN EL PORTAL DE CLIENTES | 3  |
| 3. | PORTAL CLIENTE                                              | 5  |
| 4. | PORTAL CLIENTE – PAGO DE FACTURAS                           | 6  |
| 5. | CONFIRMACIÓN DE PAGOS                                       | 8  |
| 6. | VERIFICACIÓN DE PAGOS EN MVD COBROS                         | 11 |

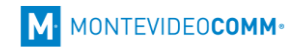

## 1. Introducción

MVD Gestiona cuenta con un portal desde el cual sus clientes pueden ingresar para verificar el estado de sus facturas y realizar el pago en línea de las mismas.

| NVD Gestiona Juan Perez + |                                         |                      |                        |             |                     |                                                          |  |
|---------------------------|-----------------------------------------|----------------------|------------------------|-------------|---------------------|----------------------------------------------------------|--|
| Mi cuenta                 | Mi cuenta Presupuestos Pedidos Facturas |                      |                        |             |                     |                                                          |  |
| Sus facturas y pagos      |                                         |                      |                        |             |                     | Sus detalles Cambiar                                     |  |
| Factura #                 | Fecha factura                           | Fecha<br>vencimiento |                        |             | Importe<br>adeudado | Juan Perez<br>Ø Bv.Artigas 1129<br>Montevideo Montevideo |  |
| A3295-ET                  | 12/03/2020                              | 12/03/2020           | O A la espera del Pago | Pagar Ahora | 550,00 \$           | Uruguay                                                  |  |
| A3292-ET                  | 12/03/2020                              | 12/03/2020           | ✓ Pagado               |             | 0,00 \$             | ≥ pymes@m.uy                                             |  |
| A3291-ET                  | 12/03/2020                              | 12/03/2020           | ⊙A la espera del Pago  | Pagar Ahora | 1.386,00 \$         | Archivadaa                                               |  |
| A3290-ET                  | 12/03/2020                              | 12/03/2020           | ✓ Pagado               |             | 0,00 \$             | Archivados                                               |  |
| A3289-ET                  | 12/03/2020                              | 12/03/2020           | ✓ Pagado               |             | 0,00 \$             | marzo 2020 <b>27</b>                                     |  |
|                           |                                         |                      |                        |             |                     |                                                          |  |

Imagen 1

Para que sus clientes puedan acceder al portal y realizar pagos de facturas en línea, es necesario habilitar a cada uno que se desee, un usuario con el cual ingresar.

#### 2. Crear un usuario para sus clientes en el portal de clientes

1. Para crear un usuario para sus clientes es necesario acceder a la pestaña Ventas -> Clientes y seleccionar el cliente a quién se desee otorgar acceso al portal.

Es importante colocar la dirección de correo electrónico del cliente ya que será el usuario con el cual podrá iniciar sesión.

|                        | luar                                                      | Perez                |                 | - Activo                                | 39.588,97\$<br>Facturado    | \$ 4<br>Ventas |
|------------------------|-----------------------------------------------------------|----------------------|-----------------|-----------------------------------------|-----------------------------|----------------|
| Dirección              | ción Bv. Artigas 1129<br>Montevideo Montevideo<br>Uruguay |                      | Pu<br>Tel<br>Má | lesto de trabajo<br>léfono<br>ovil<br>x | 24022516                    |                |
| Sitio web<br>Etiquetas |                                                           |                      |                 | orreo electrónico                       | pymes@m.uy                  |                |
|                        |                                                           |                      |                 | ulo<br>oma                              | Spanish (UY) / Español (UY) |                |
|                        |                                                           |                      | RU              | JT/Documento                            |                             |                |
| Contactos y dire       | cciones                                                   | Notas internas Venta | s y Compras     | Contabilidad                            |                             |                |
|                        |                                                           |                      |                 |                                         |                             |                |
|                        |                                                           |                      |                 |                                         |                             |                |
|                        |                                                           |                      |                 |                                         |                             |                |

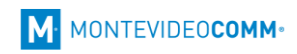

2. Seleccionar la opción **"Administración de acceso al portal"** ubicada en el menú superior **"Acción"** 

|                        | uan Perez                                           | Duplicar<br>Libro mayor de empresa: A pagar<br>Libro mayor de empresas descon<br>Libro mayor de empresa: A cobraı<br>Libro mayor de empresas descon | 99.588,97\$ \$ 4<br>Facturado \$ Ventas<br>ocido<br>r<br>ocido |
|------------------------|-----------------------------------------------------|----------------------------------------------------------------------------------------------------|----------------------------------------------------------------|
| Dirección              | Bv.Artigas 1129<br>Montevideo Montevideo<br>Unuquay | Apuntes contables<br>Facturación mensual<br>Administración de acceso al porta                                                                       | b16                                                            |
| Sitio web<br>Etiquetas | Juguy                                               | Fax<br>Correo electrónico<br>Título<br>Idioma                                                                                                    | pymes@m.uy<br>Spanish (UY) / Español (UY)                      |
|                        |                                                     | RUT/Documento                                                                                                    |                                                                |

Imagen 3

3. Hacer clic sobre el nombre del cliente, tildar la opción "**En el portal**" y seleccionar la opción "**Aplicar**". Una vez seleccionada esta opción, su cliente recibirá un correo electrónico informándole sobre el acceso para que pueda configurar su clave. El mail que recibirá se ilustra en la Imagen 5.

| Administración de acceso al portal                                           |                                                                                                    |                                                                              |  |  |  |
|------------------------------------------------------------------------------|----------------------------------------------------------------------------------------------------|------------------------------------------------------------------------------|--|--|--|
| Portal<br>Seleccione que contactos                                           | Otros derechos adicionales / Portal<br>deben pertenecer al portal en la siguiente lista. La dirección de cr | ▼<br>rreo electrónico de cada contacto seleccionado debe ser válida y única. |  |  |  |
| Si es necesario, puede co                                                    | rregir una dirección de correo de un contacto directamente en la l                                          | sta.                                                                         |  |  |  |
| Contacto                                                                     | Correo electrónico                                                                                          | En el portal                                                                 |  |  |  |
| Juan Perez                                                                   | pymes@m.uy                                                                                                  | 0                                                                            |  |  |  |
|                                                                              |                                                                                                    |                                                                              |  |  |  |
| Este texto se incluye en el correo enviado a los nuevos usuarios del portal. |                                                                                                    |                                                                              |  |  |  |
| Aplicar Cancelar                                                             |                                                                                                    |                                                                              |  |  |  |

Imagen 4

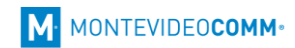

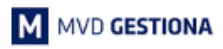

Estimado/a,

Hemos otorgado acceso al portal de clientes de Nombre empresa.

Haciendo clic en el siguiente enlace puede establecer o modificar su contraseña de accceso:

Ingresar al portal

Imagen 5

Una vez que su cliente hace clic en el mail de invitación, es redireccionado al portal de clientes en donde configurará su clave para acceder a sus facturas.

| juan.perez@m.uy                        |
|----------------------------------------|
| Su nombre                              |
| Contraseña                             |
| Confirmar contraseña                   |
|                                        |
| Registrarse Volver al Inicio de sesión |
|                                        |

### 3. Portal cliente

Cuando un cliente inicia sesión en el portal, accediendo a la opción "**Mi cuenta**", puede visualizar sus facturas y el estado de pago de las mismas ingresando a la sección "**Sus pagos y facturas**" como se ilustra en la Imagen 8.

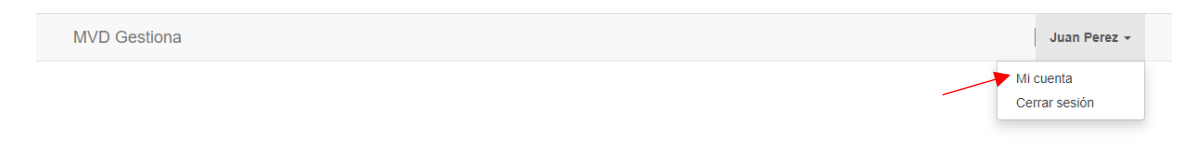

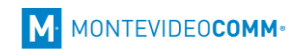

| MVD Gestiona                                                    |                                                                     |  |  |
|-----------------------------------------------------------------|---------------------------------------------------------------------|--|--|
| Mi cuenta Presupuestos Pedidos Facturas                         |                                                                     |  |  |
| Sus presupuestos Actualmente no tiene presupuestos de su cuenta | Sus detalles Cambiar                                                |  |  |
| Sus pedidos 👩                                                   | Juan Perez<br>♥ Bv.Artigas 1129<br>Montevideo Montevideo<br>Uniutav |  |  |
| Sus facturas y pagos 2                                          | <ul> <li>€ 24022516</li> <li>S pymes@m.uy</li> </ul>                |  |  |

Imagen 8

Los clientes pueden visualizar las facturas que han sido emitidas a su nombre, el estado del pago y el importe adeudado si corresponde.

Es posible además visualizar las facturas por mes, seleccionando el mes correspondiente en la sección "Archivados"

| MVD Gestiona |                 |                      |                        |             |                     | Juan Perez 👻           |
|--------------|-----------------|----------------------|------------------------|-------------|---------------------|------------------------|
| Mi cuenta    | Presupuestos Pe | didos Factur         | as                     |             |                     |                        |
| Sus factu    | ras y pagos     |                      |                        |             |                     | Sus detalles Cambiar   |
| Factura #    | Fecha factura   | Fecha<br>vencimiento |                        |             | Importe<br>adeudado | Juan Perez             |
| A3295-ET     | 12/03/2020      | 12/03/2020           | O A la espera del Pago | Pagar Ahora | 550,00 \$           | Uruguay<br>\$ 24022516 |
| A3292-ET     | 12/03/2020      | 12/03/2020           | ✓ Pagado               |             | 0,00 \$             | ■ pymes@m.uy           |
| A3291-ET     | 12/03/2020      | 12/03/2020           | O A la espera del Pago | Pagar Ahora | 1.386,00 \$         | Archivadoo             |
| A3290-ET     | 12/03/2020      | 12/03/2020           | ✓ Pagado               |             | 0,00 \$             | Archivados             |
| A3289-ET     | 12/03/2020      | 12/03/2020           | ✓ Pagado               |             | 0,00 \$             | marzo 2020 27          |
| A3288-ET     | 12/03/2020      | 12/03/2020           | ✓ Pagado               |             | 0,00 \$             |                        |
| A3287-ET     | 12/03/2020      | 12/03/2020           | ✓ Pagado               |             | 0.00 \$             |                        |

Imagen 9

### 4. Portal cliente – Pago de facturas

Sus clientes podrán verificar el detalle de la factura haciendo clic sobre la numeración de la misma y realizar el pago de las pendientes, seleccionando la opción "**Pagar Ahora**"

| Factura # | Fecha factura | Fecha<br>vencimiento |                        |             | Importe<br>adeudado |
|-----------|---------------|----------------------|------------------------|-------------|---------------------|
| A3295-ET  | 12/03/2020    | 12/03/2020           | O A la espera del Pago | Pagar Ahora | 550,00 \$           |

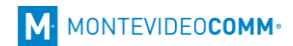

Los pagos de las facturas son procesados por <u>MVD Cobros</u> y por defecto se aceptan pagos por e-Brou, Banred o RedPagos.

Al seleccionar la opción "**Pagar ahora**" se muestra la pantalla ilustrada en la Imagen 11 donde su cliente se puede verificar la referencia de pago y el importe.

| MVD Gestiona |                                                                                 |
|--------------|---------------------------------------------------------------------------------|
| Pagos        |                                                                                 |
| Referencia   | A3295-ET                                                                        |
| Importe      | 550,00 \$                                                                       |
|              | Luego de hacer click, serás redirigido al sitio de Mvd Cobros.<br>Pagar ahora → |
|              | Esta transacción será MVD<br>procesada por MVD Cobros. COBROS                   |

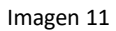

Una vez seleccionada la opción "**Pagar ahora**", su cliente puede seleccionar la forma de pago y proceder a finalizar el mismo.

| ao a roanzar   | un pago a:             | Ingresá tus datos para reali | zar el pago |
|----------------|------------------------|------------------------------|-------------|
| VD Gestiona    |                        | Nombre:                      |             |
| roducto:       | Mi empresa: A3295-ETx1 | Juan Perez                   |             |
| porte a pagar: | \$550.00               | E-mail:                      | Teléfono:   |
|                |                        | juan.perez@m.uy              | 24022516    |
|                |                        | SBARED                       |             |
|                |                        | EARED                        |             |

MVD Cobros es una solución para ventas y pagos en línea. Recibí tus pagos de forma rápida y fácil. <u>Conocelo aquí</u>. Copyright © Todos los derechos reservados, MVD Cobros - Montevideo COMM

### 5. Confirmación de pagos

• Pagos con Banred o eBrou:

Los pagos realizados a través de Banred o eBrou pueden ser validados y confirmados al momento del pago.

Si su cliente abona correctamente utilizando una de estas dos formas de pago, MVD Gestiona registra el pago de la factura de forma automática, mostrando un mensaje de pago exitoso a su cliente (Imagen 13), marcando la factura como paga y generando un asiento en la contabilidad, en el diario "MVD Cobros" (Imágenes 14 y 15).

| MVD Gestiona          |                                                         |
|-----------------------|---------------------------------------------------------|
| Pagos                 |                                                         |
| El pago ha sido exito | oso. Por favor guarde el número de referencia del pago. |
| De                    | Juan Perez                                              |
| Referencia            | A3295-ETx4                                              |
| Importe               | 550,00 \$                                               |
|                       | Retroceder a Mi cuenta                                  |
|                       | Pago procesado por MVD MVD<br>Cobros. COBROS            |
|                       | Imagen 13                                               |

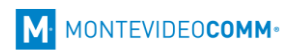

|                           | Cliente J |             | Juan Perez<br>Bv.Artigas 1129<br>Montevideo Montevideo |                                         |                                                                 | Fecha factura                                                      | 12/03/20                                                                           | 12/03/2020<br>segadmin                  |                      |                                                                                                  |                                                   |
|---------------------------|-----------|-------------|--------------------------------------------------------|-----------------------------------------|-----------------------------------------------------------------|--------------------------------------------------------------------|------------------------------------------------------------------------------------|-----------------------------------------|----------------------|--------------------------------------------------------------------------------------------------|---------------------------------------------------|
|                           |           | B           |                                                        |                                         |                                                                 | Comercial                                                          |                                                                                    |                                         |                      |                                                                                                  |                                                   |
| Uruguay                   |           | ruguay      |                                                        |                                         | Equipo de ventas                                                |                                                                    | Ventas directas                                                                    |                                         |                      |                                                                                                  |                                                   |
| Plazos de pago            |           |             |                                                        |                                         | Moneda                                                          |                                                                    | UYU                                                                                | UYU                                     |                      |                                                                                                  |                                                   |
| ontado/Créo               | dito      | С           | rédito                                                 |                                         |                                                                 |                                                                    |                                                                                    |                                         |                      |                                                                                                  |                                                   |
| ef. Manual                |           |             |                                                        |                                         |                                                                 |                                                                    |                                                                                    |                                         |                      |                                                                                                  |                                                   |
| Líneas de f               | actura    | Otr         | a Información                                          | Datos ad                                | icionales                                                       |                                                                    |                                                                                    |                                         |                      |                                                                                                  |                                                   |
|                           |           |             | Cuenta                                                 |                                         | Cantidad                                                        | Unidad de                                                          | Precio                                                                             | Descu                                   | iento                | Impuestos                                                                                        | Import                                            |
| Producto                  | Descrip   | ción        | Cuenta                                                 |                                         | Cantiluau                                                       | medida                                                             | unitario                                                                           | (%)                                     |                      |                                                                                                  |                                                   |
| Producto<br>2             | Producto  | ción<br>o 2 | 410000 Ingresos<br>Operativos (def)                    |                                         | 1,000                                                           | medida<br>Unidad(es)                                               | 550,                                                                               | (%)                                     | 0,00                 | Ventas Exentos<br>IVA                                                                            | 550,00                                            |
| Producto<br>Producto<br>2 | Producto  | ción<br>o 2 | 410000 Ingresos<br>Operativos (def)                    |                                         | 1,000                                                           | medida<br>Unidad(es)                                               | unitario<br>550,                                                                   | (%)                                     | 0,00                 | Ventas Exentos<br>IVA                                                                            | 550,00                                            |
| Producto<br>2             | Producto  | ción<br>o 2 | 410000 Ingresos<br>Operativos (def)                    | Int                                     | 1,000                                                           | medida<br>Unidad(es)<br>del pago                                   | unitario<br>550,                                                                   |                                         | 0,00<br>Bas          | Ventas Exentos<br>IVA                                                                            | 550,00<br>550,0                                   |
| Producto<br>2             | Producto  | ción<br>o 2 | 410000 Ingresos<br>Operativos (def)                    |                                         | formación                                                       | medida<br>Unidad(es)<br>del pago<br>Pago de client                 | unitario<br>550,<br>a: A3295-ET<br>20/03/2020                                      | (%)                                     | 0,00<br>Bas          | Ventas Exentos<br>IVA<br>e imponible :<br>Impuesto :                                             | 550,00<br>550,0<br>0,0                            |
| Producto<br>Producto<br>2 | Producto  | o 2         | 410000 Ingresos<br>Operativos (def)                    | Int<br>No<br>Ee<br>Mu<br>pa             | formación<br>pombre:<br>étodo de<br>igo:                        | medida<br>Unidad(es)<br>del pago<br>Pago de client                 | e: A3295-ET<br>20/03/2020                                                          |                                         | 0,00<br>Bas          | Ventas Exentos<br>IVA<br>e imponible :<br>Impuesto :<br>Total :<br>o en 20/03/2020               | 550,00<br>550,0<br>0,0<br><b>550,00</b><br>550,00 |
| Producto<br>Producto<br>2 | Producto  | o 2         | 410000 Ingresos<br>Operativos (def)                    | Int<br>No<br>Ee<br>Ma<br>pa<br>Co       | formación<br>pombre:<br>étodo de<br>igo:<br>poncepto:           | medida<br>Unidad(es)<br>del pago<br>Pago de client<br>MVDC/2020/0  | unitario<br>550,<br>a: A3295-ET<br>20/03/2020<br>IVD Cobros<br>023 (A3295-<br>ET44 | (%)<br>20<br>0<br>0<br>0<br>0<br>0<br>0 | 0,00<br>Bas<br>Pagao | Ventas Exentos<br>IVA<br>e imponible :<br>Impuesto :<br>Total :<br>lo an 20/03/2020<br>deudado : | 550,00<br>550,0<br>0,0<br>550,00<br>550,00        |
| Producto<br>2             | Producto  | o 2         | 410000 Ingresos<br>Operativos (def)                    | Int<br>No<br>Ee<br>Mu<br>pa<br>Co<br>Im | formación<br>pombre:<br>tódo de<br>igo:<br>poncepto:<br>uporte: | medida<br>Unidad(es)<br>del pago<br>Pago de cliento<br>NVDC/2020/0 | e: A3295-ET<br>20/03/2020<br>AVD Cobros<br>023 (A3295-<br>ETx4)<br>550,00 \$       | (%)<br>20<br>0<br>0<br>0<br>0           | 0,00<br>Bas<br>Pagad | Ventas Exentos<br>IVA<br>e imponible :<br>Impuesto :<br>Total :<br>to en 20/03/2020<br>deudado : | 550,00<br>550,0<br>0,0<br>550,00<br>550,00        |

Imagen 14

| MVDC/2020/0023                       |                                      |                               |                       |      |        |           |           |                      |
|--------------------------------------|--------------------------------------|-------------------------------|-----------------------|------|--------|-----------|-----------|----------------------|
| Diario<br>Fecha<br>Apuntes contables | io MVD Cobros (UYU)<br>ha 20/03/2020 |                               | Referencia A3295-ETx4 |      |        |           |           |                      |
| Cuenta                               | Empresa                              | Etiqueta                      | Importe en<br>moneda  |      | Moneda | Debe      | Haber     | Fecha<br>vencimiento |
| 111102 MVD Cobros                    | Juan<br>Perez                        | CUST.IN/2020/0025             |                       | 0,00 |        | 550,00 \$ | 0,00 \$   | 20/03/2020           |
| 113000 Deudores Varios<br>(def)      | Juan<br>Perez                        | Pago de cliente: A3295-<br>ET |                       | 0,00 |        | 0,00 \$   | 550,00 \$ | 20/03/2020           |
|                                      |                                      |                               |                       |      |        |           |           |                      |
|                                      |                                      |                               |                       |      |        | 550,00    | 550,00    |                      |

| M |
|---|
|---|

En caso que el pago no pueda ser efectuado, su cliente será redireccionado a la siguiente pantalla en donde se informa el estado del pago. La factura continuará estando Abierta y el cliente podrá volver a intentar realizar el pago.

| / el pago no pudo ser efectuado.      |
|---------------------------------------|
| Juan Perez                            |
| A3295-ETx3                            |
| 550,00 \$                             |
| Retroceder a Mi cuenta                |
| Pago procesado por MVD MVD<br>Cobros. |
|                                       |

Imagen 16

• Pagos con RedPagos:

Si su cliente decide realiza el pago en RedPagos, al seleccionar dicha opción en MVD Cobros recibirá el comprobante para realizar el pago en la red de cobranza.

En MVD Gestiona, no se registra el pago automático de la factura en estos casos, ya que el pago no se encuentra confirmado hasta que su cliente lo efectúe en la red de cobranza.

Una vez verificado que los pagos fueron realizados en RedPagos, Ud. Puede registrar el pago de la factura de forma manual como se hace habitualmente en MVD Gestiona (Para ver cómo registrar pagos haciendo clic <u>aquí</u>). Se recomienda registrar el pago en el diario "MVD Corbros".

Una vez registrado el pago, cuando su cliente ingrese al portal de clientes podrá ver que la factura se encuentra paga.

En la sección 6 de este manual, se detalla cómo verificar los pagos en MVD Cobros

### 6. Verificación de pagos en MVD Cobros

En el momento en que solicita la habilitación de la funcionalidad de pagos en línea de facturas, automáticamente se crea un usuario para MVD Cobros con la misma casilla de correo y clave de administración de MVD Gestiona. Si usted ya contara con un usuario en el Portal de Montevideo COMM con dicha casilla, la contraseña que deberá utilizar es la misma de su usuario del Portal.

Para acceder a MVD Cobros, ingresar https://www.mvdcobros.com, una vez allí hacemos clic en "**Ingresar**".

| MV            | D <b>COBROS</b>      |               | INGRESAR REGISTRARSE |
|---------------|----------------------|---------------|----------------------|
| Cómo funciona | Preguntas frecuentes | Quiénes somos | Contacto             |
|               |                      |               | Cobrá online tue     |

Imagen 17

Luego, ingresar los datos de acceso y hacer clic en "Iniciar sesión":

| Iniciar sesió | n con:                 | G     |  |
|---------------|------------------------|-------|--|
| Iniciar sesió | n en Montevideo Po     | rtal: |  |
| soprote@m     | ontevideo.com.uy       |       |  |
| •••••         |                        |       |  |
| Iniciar s     | esión                  |       |  |
| Recordar cla  | ve   <u>Registrate</u> |       |  |

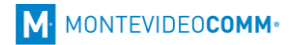

Una vez iniciada la sesión, se visualiza la administración de cobros en la solapa Resumen de transacciones, pudiendo ver el detalle de estos como monto, medio de pago, estado del pago, etc.:

| Mi cuenta                    | Solicitar pagos                                                      | Administrar proc             | luctos              |                  | Preguntas frecuentes                     | • <u>Contacte</u> |  |
|------------------------------|----------------------------------------------------------------------|------------------------------|---------------------|------------------|------------------------------------------|-------------------|--|
| Resumen de                   | transacciones Retira                                                 | dinero Estado                | o de cuenta Mi      | perfil           |                                          |                   |  |
| PAGOS ENVIA<br>Pendientes de | DOS<br>pago                                                          | PAGOS RECIB<br>Pendientes de | DOS<br>acreditación | SALDO<br>Ver est | SALDO DISPONIBLE<br>Ver estado de cuenta |                   |  |
| \$ 0.00                      | U\$S 0.00                                                            | \$ 0.00                      | U\$S 0.00           | \$ 0.0           | 0 U\$S 0.0                               | 0                 |  |
|                              |                                                                      |                              |                     |                  |                                          |                   |  |
| PERÍODO                      | MEDIO PAGO                                                           | ESTADO                       | PRODUCTO ARCH       | IVADA E-MAIL     |                                          |                   |  |
| a                            | Todos 🗸                                                              | Todos 🗸                      | Todos 🗸 No          | ~                |                                          | APLICAR           |  |
| Transacciones                | Iransacciones desde 23/2/2019 hasta 5/3/2019 / Archivada No Imprimir |                              |                     |                  |                                          |                   |  |
| Id Fe                        | echa Nombre/cliente                                                  | Detalle Esta                 | ido Medio de pago   | Fecha de pago    | Bruto Comisión                           | Neto              |  |
|                              |                                                                      |                              |                     |                  |                                          |                   |  |

Imagen 19

En la sección **"Mi perfil**" es posible indicar una cuenta bancaria a donde se desee acreditar los pagos de sus clientes.

| Mi cuenta                          | Solicitar pagos                                  | Administrar productos     | Preguntas frecuentes     Contac                                                |
|------------------------------------|--------------------------------------------------|---------------------------|--------------------------------------------------------------------------------|
| Resumen de                         | transacciones Re                                 | tirar dinero Estado de cu | enta Mi perfil                                                                 |
| Datos persona                      | les                                              | Editar                    | tos bancarios                                                                  |
| Nombre:                            |                                                  | Pa                        | ra recibir el dinero de los pagos debes ingresar una cuenta                    |
| E-Mail:                            |                                                  | Da                        | ingresar cuenta                                                                |
| Teléfono:                          |                                                  |                           |                                                                                |
| Celular:                           |                                                  |                           |                                                                                |
|                                    |                                                  |                           |                                                                                |
| Datos de factu                     | ración                                           | Im                        | agen de perfil                                                                 |
| Si querés que las<br>de tu empresa | s comisiones te las facturen<br>Igresá tus datos | nos con los datos         | Esta imagen la recibirá tu cliente cuando<br>le envies una solicitud de cobro. |

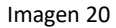

No es necesario cargar ninguna información de tus productos desde aquí, ya que esto es administrado desde MVD Gestiona.

Algunas consideraciones:

- Desde la plataforma se te enviará un mail de aviso cada vez que un cliente efectúe un pago a través de MVD Cobros.
- Las formas de pago disponibles serán todas las disponibles en MVD Cobros. Puede obtener más información en <u>http://www.mvdcobros.com/preguntas\_frecuentes.html</u>.
- Como se menciona en la sección "Confirmación de pagos", cada vez que se reciba a través de MVD Cobros la confirmación de un pago realizado a través de Red Pagos, es necesario registrar el pago de la factura de forma manual el MVD Gestiona ya que es el único medio de pago para el cual este proceso no se realiza de forma automática.